# I 유니패스를 통한 신고

O 유니패스 사이트 (<u>https://unipass.customs.go.kr</u>)

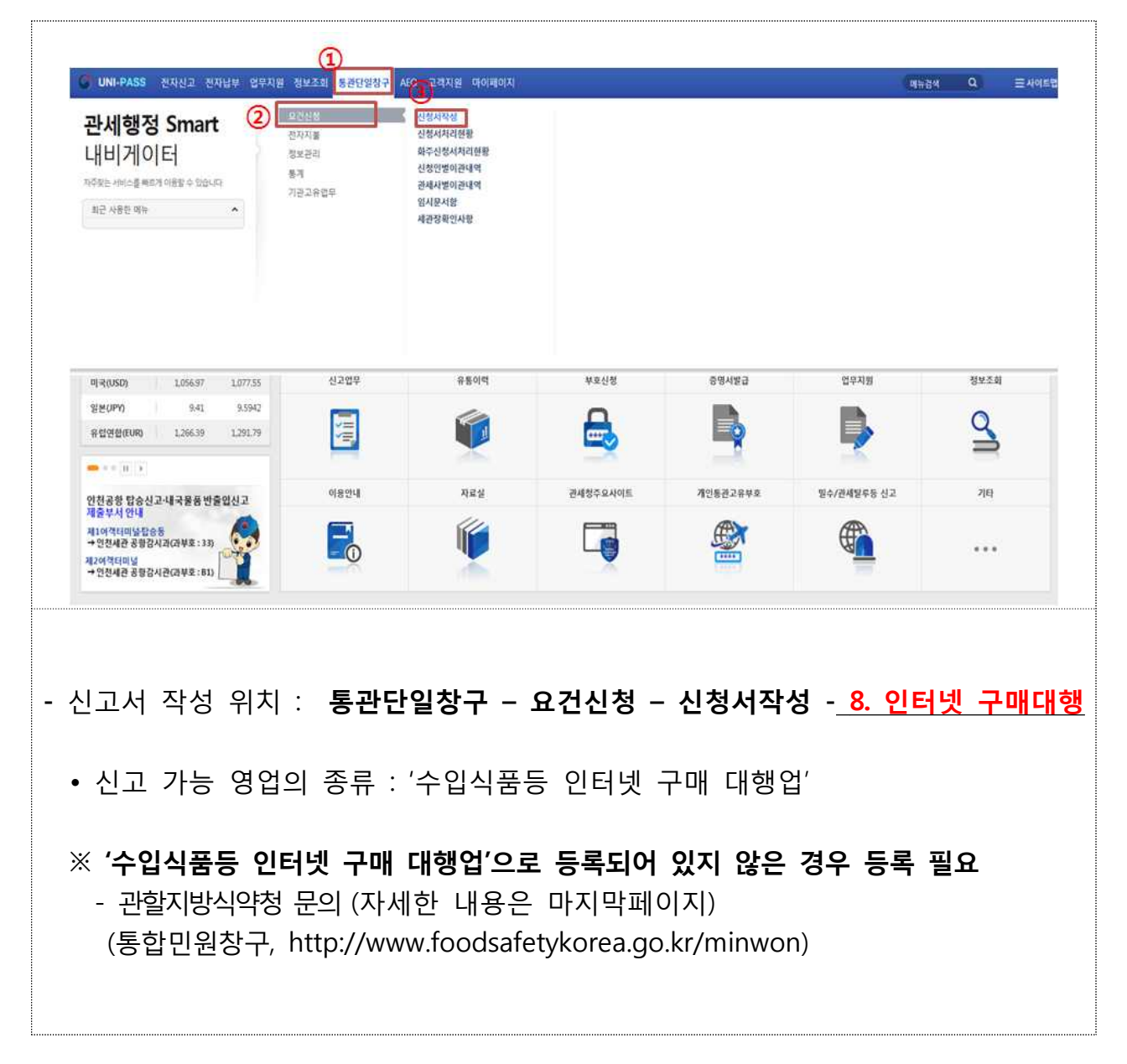

# Ⅱ 인터넷 구매대행 수입식품등의 수입신고서 작성

## 1. 공통사항

#### O 초기화면

|                                               | 공통사항 품목                                            | 사항                                                         |                                                       |                                                   |                           |                                      |  |  |
|-----------------------------------------------|----------------------------------------------------|------------------------------------------------------------|-------------------------------------------------------|---------------------------------------------------|---------------------------|--------------------------------------|--|--|
|                                               | *신청번호                                              | 99999 🔽 - 17 -                                             | 채번                                                    | *신청일자                                             | 2017-07-31                |                                      |  |  |
|                                               | *전송구분                                              | 원본 💟                                                       |                                                       | *신고제품구분                                           | 가공식품                      | V                                    |  |  |
|                                               | *신고구분                                              | 사전신고 💌                                                     |                                                       | *신고기관코드                                           | 인천국제공항수                   | 입식풍검사소 💌                             |  |  |
|                                               | 전송구분                                               |                                                            |                                                       |                                                   |                           | ^                                    |  |  |
|                                               | 원 본 :해당 신청서<br>재전송 :해당 신청서<br>취 소 :요건기관의           | 가 최초 전송인 경우에 해당<br>최초전송 이후부터 요건기<br>접수통보가 이루어지기 이?         | 상합니다.<br> 관의 접수통보가 이루어지기<br>전인 경우 취소신청이 가능합니          | 이전인 경우 재전송이 가능힡<br>니다.                            | 님다.                       |                                      |  |  |
|                                               | 「처리기간 」<br>가공식품 등 : 서류겸/<br>축산물 : 서류겸사 3일          | + 2일, 정밀검사 10일(진군<br>, 정밀검사 18일                            | 수시험대상 10일, 식품조사처                                      | 리식품 14일, 가온보존시험대                                  | 상식품 15일)                  |                                      |  |  |
| - 신청                                          | 신청번호, 신청일자, 전송구분은 자동 입력                            |                                                            |                                                       |                                                   |                           |                                      |  |  |
| · 신<br>· 건<br>· 건<br>· 소<br>· 소<br>· 소<br>· 소 | 식품첨가물 :<br>기구 또는 용<br>건강기능식품<br>축산물 : 버택<br>신고제외대· | 지 ( 이 ( 전 )<br>이 포장 : 식<br>: 각종 영양<br>나, 분유, 치<br>상 : 농산물, | 식용색소, 중년<br>품과 접촉하는<br>192조식품 (캡슐<br>조제품 등<br>수산물, 의익 | 탄산칼륨 등<br>지 여부에 따<br>술제형, 단백질<br>품, 애완동물          | 른 컵, 수<br>! 보충제<br>:의 사료  | 식기류, 커피머신등<br>  포함)<br>로 및 영양제       |  |  |
| · 본<br>• 본<br>• 人                             | 루군(한고)<br>본신고 : 입향<br><b>사전신고</b> : (              | 학가 합국(특<br>황 후 신고ㅎ<br>입항 5일 이                              | ■〒기세/)<br>ト는 경우 (통급<br>전 신고하는                         | 관 후 수입신<br>경우 (소비자                                | 고)<br>의 주문                | · 즉시 신고)                             |  |  |
| × •<br>× •                                    | <b>인터넷 구매</b><br>소비자의 큰<br>수입신고는                   | <b>대행 식품등</b><br>}전적 피해를<br>수입통관이                          | · <b>수입신고</b> 는 '<br>를 최소화'하기<br>이루어지기                | '부적합 제품 <sup>(</sup><br>'  위해 <b>사전</b><br>전에 하여야 | 에 대한<br><b>수입신</b><br>합니다 | 반입을 사전에 차단하고<br><b>고를 원칙</b> 으로 합니다. |  |  |
| - 신고<br>※ :<br>• 경<br>※ ·                     | 고기관 입력<br>수입식품등!<br>경인지방식품<br>신고기관에                | ( <b>필수기재</b> )<br>의 통관장소<br>등의약품안전<br>따라 관할               | 를 관할하는<br>청 인천국제<br>보관창고가 장                           | 지방청장에거<br>공항수입식품<br>험해져 있으드                       | 제출<br>검사소(<br>으로 유의       | 에서 99.9% 업무수행<br>의                   |  |  |

O 신고일반, 수하인(수입화주), 신고인(구매대행자), 송하인 정보 입력

| *선(기)명                                                                                                    | 사전신고                                                                                                    | B/L                                                                                                    |                                                           |                                                          |                                                                          |
|----------------------------------------------------------------------------------------------------|----------------------------------------------------------------------------------------------------|----------------------------------------------------------------------------------------------------|-----------------------------------------------------------|----------------------------------------------------------|--------------------------------------------------------------------------|
| *보관창고                                                                                                    | 00000000 사전신고 보관장고                                                                                                    | 창고전화번호                                                                                                    |                                                           |                                                          |                                                                          |
| *입항일자                                                                                                    | 9999-12-31                                                                                                    | *반입일자                                                                                                    | 9999-12-31                                                |                                                          |                                                                          |
| 신고구분이 "사전신고"인                                                                                                    | 경우 신고일반 정보 중 "선(기)명", "보관장고", "입학                                                                                                    | 항일자", "반입일자" 항목의 값은 고정 값으                                                                                                    | 로 자동 입력됩니                                                 | <b>F</b> ł.                                              |                                                                          |
| 수하인(수입화주)                                                                                                    |                                                                                                    |                                                                                                    |                                                           |                                                          |                                                                          |
| *성명                                                                                                    |                                                                                                    | *연락처                                                                                                    |                                                           |                                                          |                                                                          |
| 시고이                                                                                                    |                                                                                                    |                                                                                                    |                                                           |                                                          |                                                                          |
| *여어드로바ㅎ                                                                                                    | 0                                                                                                    | ******                                                                                                    |                                                           |                                                          |                                                                          |
| *성명                                                                                                    |                                                                                                    | · · · · · · · · · · · · · · · · · · ·                                                                                                    |                                                           |                                                          |                                                                          |
|                                                                                                    |                                                                                                    |                                                                                                    |                                                           |                                                          |                                                                          |
| *주소                                                                                                    |                                                                                                    |                                                                                                    |                                                           |                                                          |                                                                          |
| *전자상거래사이트주소                                                                                                    |                                                                                                    |                                                                                                    |                                                           |                                                          |                                                                          |
| 송하인                                                                                                    |                                                                                                    |                                                                                                    |                                                           |                                                          |                                                                          |
| *전자상거래사이트주소                                                                                                    |                                                                                                    |                                                                                                    |                                                           | 주소입력 불                                                   | 불가시 "해당없음"으로 기기                                                          |
|                                                                                                    |                                                                                                    |                                                                                                    |                                                           |                                                          |                                                                          |
| ※ 사전신고:<br>B/L 번호(송                                                                                                    | 김 경우 선(기)명, 보관<br>김 경우 선(기)명, 보관<br>장번호) 입력시 빠른 (                                                                                                    | 입양일자, 만입일지<br>창고, 입항일자, 빈<br>업무처리 가능                                                                                                    | ſ 월구기<br>입일자:                                             | 재, 그<br><b>= 자동</b>                                      | 외 선택기지<br><b>입력</b> 됨                                                    |
| * 사전신고! * 사전신고! * 사전신고! * 아인(수입로 수하인(구마 (예시)커피의 (예시)커피, 수하                                                                                                    | 2 정고(김자현입정오),<br>의 경우 선(기)명, 보관<br>화주)의 성명, 연락처 (<br>자), 제품구분별 신고<br>아 분유를 구입하였을<br>인-가공식품, 수하인-북<br>홍차, 캔디를 구매하였<br>인-가공식품으로 1건으                                                             | 입양일자, 만입일지<br>창고, 입항일자, 빈<br>업무처리 가능<br>입력( <b>필수기재-</b> 한글<br>때<br>특산물로 2건 신고<br>몇을 때<br>으로 품목 추가하여                                                  | <b>' 월구</b> 가<br>· <b>입일자:</b><br>, 영문으<br>신고             | 재, 그<br><b>= 자동</b><br>  경우 [                            | 외 선택기지<br><b>입력</b> 됨<br>대문자)                                            |
| <b>B/L 번호</b> (송<br><b>A·하인(수입로</b><br>수하인(수입로<br>수하인(구마<br>(예시)커피의<br>수하<br>(예시)커피,<br>수하<br>(예시)커피,<br>소하<br>신고인(구매대<br>입력( <b>필수기</b> )<br>전자상거래<br>신고인의 전 | 김 경우 선(기)명, 보관<br>장번호) 입력시 빠른<br>화주)의 성명, 연락처 (<br>자), 제품구분별 신고<br>라 분유를 구입하였을<br>인-가공식품, 수하인-록<br>홍차, 캔디를 구매하였<br>인-가공식품으로 1건으<br>내행자)의 영업등록번호<br>대)<br>사이트 주소(URL): 국<br>정:<br>1자상거래 사이트 주소 | 입양일자, 편입일지<br>창고, 입항일자, 변<br>입무처리 가능<br>입력(필수기재-한글<br>때<br>특산물로 2건 신고<br>것을 때<br>으로 품목 추가하여<br>, 상호, 성명, 연락:<br>내사이트에서 제품<br>확하게 넣는 것을<br>도가 아닌 경우 확인 | r 월구기<br>·입일자:<br>, 영문의<br>신고<br>체, 주소,<br>글을 확인<br>권요청 및 | 재, 그<br><b>= 자동</b><br>  경우 □<br>, 전자상<br>할 수 ♀<br>및 업무챠 | 외 선택기지<br><b>입력</b> 됨<br>대문자)<br>기래사이트 <sup>=</sup><br>있는 URL 끼<br>러리 지연 |

| https:///upio                                         | 체 조희 - Inte                                                                                                  | rnet Explorer                                                                                                    |                                                                                    |                                                                           |                                                                     |                                             |            |
|-------------------------------------------------------|----------------------------------------------------------------------------------------------------|----------------------------------------------------------------------------------------------------|------------------------------------------------------------------------------------|---------------------------------------------------------------------------|---------------------------------------------------------------------|---------------------------------------------|------------|
| neepos / anno                                         | pass.customs.                                                                                                | go.kr/csp/csw/infomt/cdm                                                                                                    | t/openCSW0302015Q.do?reqA                                                          | pfmCd=GOVCBRDHJ&red                                                       | qForm=CSW010100                                                     | 05S_dclrAgntNm[CSW0101                      | 005S_dclrA |
| 낙약 국내                                                 | 업체 조회                                                                                                    |                                                                                                    |                                                                                    |                                                                           |                                                                     |                                             |            |
|                                                       |                                                                                                    |                                                                                                    |                                                                                    |                                                                           |                                                                     | -                                           |            |
|                                                       | 업종                                                                                                    | 수입식품등 인터넷 구매                                                                                                    | 대행업 🔽                                                                              | 상로                                                                        | 2                                                                   |                                             |            |
| 허가(등록                                                 | 릒·신고)번호                                                                                                    |                                                                                                    |                                                                                    | 우수업소등록번죄                                                                  | 2                                                                   |                                             |            |
| 3 초기호                                                 | i                                                                                                    |                                                                                                    |                                                                                    |                                                                           |                                                                     |                                             | Q 25       |
|                                                       |                                                                                                    |                                                                                                    |                                                                                    |                                                                           |                                                                     |                                             |            |
| 수입식품                                                  | 안선관리 특                                                                                                    | 별법 유예기간 송료에 따                                                                                                    | 른 안내사항                                                                             |                                                                           |                                                                     |                                             |            |
| - 식약처(<br>※ 수입<br>☞ 동일 (<br>상세 :                      | 에 농복되어<br>화주로 등록<br>상호명으로<br>조치사항은                                                                           | 있는 수입신고인(수입화·<br>되어 있지 않은 경우 '수입<br>여러 건의 '수입식품동 수<br>위 통합민원장구 사이트 ·                                                                                                   | 수) 성보 입력(사업자등록번호<br>입식품등 수입 판매업' 등록(통<br>입판매업'이 조희되면 이는 '1<br>공지사항을 참고하여 주시기 !     | , 성명, 상호, 입송, 허가<br>합민원창구, http://www<br>6.8.4일 이전 식품등 건기<br>바랍니다.        | 번호, 수소, 휴대선<br>v.foodsafetykorea.<br>기·축산수입판매업·                     | 화번호 필수기재)<br>go.kr/minwon)<br>을 복수로 소지하고 계신 | 경우이며,      |
| § 994 건                                               | 페이지                                                                                                    | 당 10 💙 선택                                                                                                    |                                                                                    |                                                                           |                                                                     |                                             |            |
|                                                       |                                                                                                    | 인허가등록번호                                                                                                    |                                                                                    | 상호                                                                        | 1                                                                   | 대표자                                         |            |
| No                                                    |                                                                                                    | 등록번호                                                                                                    |                                                                                    | 업종                                                                        |                                                                     | 우수업체등록번호                                    |            |
| 1                                                     | 20                                                                                                    | 17001000137265                                                                                                    | 디바이물                                                                               |                                                                           | 최석                                                                  |                                             |            |
|                                                       |                                                                                                    | 20172820389                                                                                                    | 수입식품등 인터넷 구                                                                        | 매대행업                                                                      |                                                                     |                                             |            |
| 2                                                     | 20                                                                                                    | 17001000137266                                                                                                    | 케이앤비커뮤니티(주)                                                                        |                                                                           | 김종승                                                                 |                                             |            |
|                                                       | 20                                                                                                    | 20172820390                                                                                                    | 수입식품등 인터넷 구                                                                        | 매대행업                                                                      | 귀으서                                                                 |                                             |            |
| 3                                                     | 20                                                                                                    | 20162820235                                                                                                    | <u>(무)데걸리아도마</u><br>수입식품등 인터넷 구                                                    | 매대행연                                                                      | 년호신<br>·                                                            |                                             |            |
|                                                       | 20                                                                                                    | 17001000220539                                                                                                    | 스카이톡                                                                               |                                                                           | 전상원                                                                 |                                             |            |
| 4                                                     |                                                                                                    | 20172781109                                                                                                    | 수입식품등 인터넷 구                                                                        | 매대행업                                                                      |                                                                     |                                             |            |
| 20172781109                                           |                                                                                                    | 17001000147269                                                                                                    | 프리퀸시                                                                               |                                                                           | 한경수                                                                 |                                             |            |
| 5                                                     |                                                                                                    |                                                                                                    |                                                                                    | 한경수                                                                       |                                                                     |                                             |            |
| 5                                                     | 20                                                                                                    | 20172780729                                                                                                    | 수입식품등 인터넷 구                                                                        | 매대행업                                                                      |                                                                     |                                             |            |
| 5                                                     |                                                                                                    | 20172780729                                                                                                    | 수입식품등 인터넷 구                                                                        | 매대행업                                                                      |                                                                     |                                             |            |
| 5                                                     |                                                                                                    | 20172780729                                                                                                    | 수입식품등 인터넷 구                                                                        | 매대행업                                                                      |                                                                     |                                             |            |
| 5                                                     |                                                                                                    | 20172780729                                                                                                    | 수입식품등 인터넷 구                                                                        | 매대행업                                                                      |                                                                     |                                             |            |
| 공통시                                                   | ·항 정                                                                                                    | 20172780729<br>보가 모두 입                                                                                                    | <sup>수입식품등 인터넷 구</sup><br>력된 화면                                                    | 매대형업                                                                      |                                                                     |                                             |            |
| 5<br>공통시                                              | ·한 정<br>*선(기)명                                                                                               | 20172780729<br>보가 모두 입                                                                                                    | 수입식품등 인터넷 구<br>력된 화면                                                               | 매대행업<br>8/L                                                               |                                                                     |                                             |            |
| 공통시                                                   | ·한 정.<br>*선(기)명<br>*보관장고                                                                                     | 20172780729<br>보가 모두 입<br>사전신고<br>00000000 사전신고 보관장                                                                                                    | 수입식품등 인터넷 7<br>력된 화면                                                               | 매대행업<br>                                                                  |                                                                     |                                             |            |
| 5<br>공통시                                              | *선(기)명<br>*선(기)명<br>*보관장고<br>*입황일자                                                                           | 20172780729<br>보가 모두 입<br>사전신고<br>00000000 사전신고 보관장<br>9999-12-31                                                                                                    | 수입식품등 인터넷 가<br>력된 화면                                                               | 매대행업<br>                                                                  | 9999-12-31                                                          |                                             |            |
| 5<br>공통시<br>고일반                                       | *선(기)명<br>*선(기)명<br>*보관창고<br>*입항일자                                                                           | 20172780729<br>보가 모두 입<br>사전신고<br>00000000 사전신고 보관장<br>9999-12-31                                                                                                    | 수입식품등 인터넷 7<br>력된 화면                                                               | 매대평업<br>B/L<br>창고전화번호<br>*반입일자                                            | 9999-12-31                                                          |                                             |            |
| 5<br>공통시<br>신고일반                                      | *선(기)명<br>*선(기)명<br>*보관장고<br>*입항일자                                                                           | 20172780729<br>보가 모두 입<br>사전신고<br>0000000 사전신고 보관장<br>9999-12-31<br>경우 신고일반 정보 중 "선(기                                                                                  | 수입식품등 인터넷 구<br>력된 화면<br>고<br>)8°, "보관장고", "입향일자", "반입                              | 매대평업<br>B/L<br>창고전화번호<br>*반입일자<br>일자" 항목의 값은 고정 값으                        | 9999-12-31<br>로 자동 입력됩니다.                                           |                                             |            |
| 5 중 통시<br>신고일반<br>신고구분이<br>수하인(수입법                    | *선(기)명<br>*선(기)명<br>*보관창고<br>*입항일자<br>1 "사전신고"인<br>화주)                                                       | 20172780729<br>보가 모두 입<br>사전신고<br>0000000 사전신고 보관장<br>9999-12-31<br>경우 신고일반 정보 중 "선(7)                                                                                 | 수입식품등 인터넷 구<br>력 된 화면<br>고<br>)정*, "보관장고", "입향일자", "반입                             | 매대행업<br>8/L<br>창고전화번호<br>*반입일자<br>일자" 항목의 값은 고정 값으                        | 9999-12-31<br>로 자동 입력됩니다.                                           |                                             |            |
| 5<br>공통시<br>신고일반<br>신고구분이<br>수하인(수입회                  | *선(기)명<br>*선(기)명<br>*보관창고<br>*입항일자<br>네 "사전신고"인<br>화주)                                                       | 20172780729<br>보가 모두 입<br>사전신고<br>00000000 사전신고 보관장<br>9999-12-31<br>경우 신고일반 정보 중 "선(기                                                                                 | 수입식품등 인터넷 구<br>력된 화면<br>고<br>)평. "보관장고", "입항일자", "반입                               | 매대행업<br>8/L<br>창고전화번호<br>*반입일자<br>일자" 항묵의 값은 고정 값으<br>*여라치                | 9999-12-31<br>로 자동 입력됩니다.                                           |                                             |            |
| 5<br>공통시<br>신고일반<br>신고구분이<br>수하인(수입호                  | *선(기)명<br>*선(기)명<br>*보관장고<br>*입항일자<br>네 "사전신고"인<br>하주)<br>*성명                                                | 20172780729<br>보가 모두 입<br>사전신고<br>00000000 사전신고 보관장<br>9999-12-31<br>경우 신고일반 정보 중 "선(기<br>정진수                                                                          | 수입식품등 인터넷 구<br>력된 화면<br>고<br>)영: "보관장고", "입향일자", "반입                               | 매대행업<br>8/L<br>창고전화번호<br>*반입일자<br>일자" 항목의 값은 고정 값으<br>*연락체                | 9999-12-31<br>로 자동 입력됩니다.<br>010-0000-0000                          |                                             |            |
| 5<br>                                                 | *선(기)명<br>*선(기)명<br>*보관창고<br>*입항일자<br>기 "사전신고"인<br>화주)<br>*성명                                                | 20172780729<br>보가 모두 입<br>사전신고<br>00000000 사전신고 보관장<br>9999-12-31<br>경우 신고일반 정보 중 "선(기<br>정진수                                                                          | 수입식품등 인터넷 가<br>력된 화면<br>3<br>)명', "보관장고', "입장일자', "반입                              | 매대행업<br>B/L<br>창고전화번호<br>*반입일자<br>일자" 항목의 값은 고정 값으<br>*연락처                | 9999-12-31<br>로 자동 입력됩니다.<br>010-0000-0000                          |                                             |            |
| 5<br>                                                 | *선(기)명<br>*선(기)명<br>*보관장고<br>*입함일자<br>기 "사전신고"인<br>화주)<br>*성명<br>경입등록번호                                      | 20172780729<br>보가 모두 입<br>사전신고<br>00000000 사전신고 보관장<br>9999-12-31<br>경우 신고일반 정보 중 "선(기<br>정진수<br>20162800157                                                           | 수입식품등 인터넷 가<br>력된 화면<br>3<br>)평, "보관장고, "입향일자, "반입                                 | 매대평업<br>B/L<br>창고전화번호<br>*반입일자<br>일자" 항목의 값은 고정 값으<br>*연락처<br>*상호         | 9999-12-31<br>로 자동 입력됩니다.<br>010-0000-0000<br>예원무역                  |                                             |            |
| 5<br>공통시<br>신고2발반<br>신고구분이<br>수하인(수입호<br>신고인<br>* 인   | *선(기)명       *선(기)명       *보관창고       *입황일자       1       *사전신고"인       화주)       *성명       경업등록번호       *성명 | 20172780729<br>보가 모두 입<br>사전신고<br>00000000 사전신고 보관장<br>9999-12-31<br>경우 신고일반 정보 중 "선(기<br>정진수<br>20162800157<br>이정은                                                    | 수입식품등 인터넷 구<br>력 된 화면<br>고<br>)평, "보관장고", "입향일자", "반입                              | 매대평업<br>8/L<br>창고전화번호<br>*반입일자<br>일자" 항목의 값은 고정 값으<br>*연락처<br>*상호<br>*연락처 | 9999-12-31<br>로 자동 입력됩니다.<br>이10-0000-0000<br>예원무역<br>이10-0000-0000 |                                             |            |
| 5<br>공통시<br>신고2발반<br>신고구분이<br>수하인(수입호<br>신고인<br>* 약   | *선(기)명<br>*선(기)명<br>*보관창고<br>*입항일자<br>1 "사전신고"인<br>화주)<br>*성명<br>경입등록번호<br>*성명<br>*성명<br>*성명                 | 20172780729<br>보가 모두 입<br>사전신고<br>00000000 사전신고 보관장<br>9999-12-31<br>경우 신고일반 정보 중 "선(기<br>정진수<br>20162800157<br>이정은<br>48723 부산광역시 동구                                  | 수입식품등 인터넷 구<br>력 된 화면<br>고<br>)평, "보관장고", "입향일자", "반입<br>및<br>범곡로 15 (범일등,옛고을 아파트) | 매대평업<br>8/L<br>창고전화번호<br>*반입일자<br>일자" 항목의 값은 고정 값으<br>*연락처<br>*산호<br>*연락처 | 9999-12-31<br>로 자동 입력됩니다.<br>이10-0000-0000<br>예원무역<br>이10-0000-0000 |                                             |            |
| 5<br>공통시<br>고일반<br>신고구분이<br>수하인(수입3<br>내고인<br>* 전자산거리 | *선(기)명<br>*선(기)명<br>*보관창고<br>*입항일자<br>네 "사전신고"인<br>화주)<br>*성명<br>*성명<br>*성명<br>*성명<br>*성명                    | 20172780729<br>보가 모두 입<br>사전신고<br>0000000 사전신고 보관장<br>9999-12-31<br>경우 신고일반 정보 중 "선(기<br>정친수<br>20162800157<br>이정은<br>48723 부산광역시 동구<br>상가동 101호                       | 수입식품등 인터넷 구<br>력 된 화면<br>고<br>)영, "보관장고", "입황일자", "반입<br>]<br>]                    | 매대행업<br>8/L<br>창고전화번호<br>*반입일자<br>일자" 항목의 값은 고정 값으<br>*연락처<br>*상호<br>*연락처 | 9999-12-31<br>로 자동 입력됩니다.<br>이10-0000-0000<br>예원무역<br>이10-0000-0000 |                                             |            |
| 5<br>                                                 | *선(기)명<br>*선(기)명<br>*보관창고<br>*입항일자<br>1 "사전신고"인<br>화주)<br>*성명<br>*성명<br>*성명<br>*성명<br>*성명<br>*성명             | 20172780729<br>보가 모두 입<br>사전신고<br>00000000 사전신고 보관장<br>9999-12-31<br>경우 신고일반 정보 중 "선(기<br>정진수<br>20162800157<br>이정은<br>48723 부산광역시 동구<br>상가동 101호<br>http://mfds.go.kr | 수입식품등 인터넷 구<br>력 된 화면<br>고<br>)평, "보관장고, "입향일자, "반입<br>]<br>범곡로 15 (범일동,옛고을 아파트)   | 매대평업<br>8/L<br>창고전화번호<br>*반입일자<br>일자" 항목의 값은 고정 값으<br>*연락처<br>*성호<br>*연락처 | 9999-12-31<br>로 자동 입력됩니다.<br>이10-0000-0000<br>예원무역<br>이10-0000-0000 |                                             |            |

## 2. 품목사항

#### O 품목사항 입력

|                                                     |                                                                | 1 (2                                                                            |                                                  |              | *                     |                         |                   |
|-----------------------------------------------------|----------------------------------------------------------------|---------------------------------------------------------------------------------|--------------------------------------------------|--------------|-----------------------|-------------------------|-------------------|
| *신청번호                                               | 99999 🔽 - 17 -                                                 | 채변                                                                              | *신청일자                                            | 2017-07-31   |                       |                         |                   |
| *전송구분                                               | 원분                                                             |                                                                                 | *신고제품구분                                          | 가공식품         |                       |                         |                   |
| *신고구분                                               | 사전산고                                                           |                                                                                 | *신고기관코드                                          | 인천국제공항수      | 입식품검사소[义]             |                         |                   |
| 전송구분<br>원 본 :해당 신청서기<br>재전송 :해당 신청서<br>취 소 :요건기관의 접 | · 최초 전송인 경우에 해당합니다.<br>최초전송 이후부터 요건기관의 접-<br>수통보가 이루어지기 이전인 경우 | 수통보가 이루어지기 이전인<br>취소신청이 가능합니다.                                                  | 경우 재전송이 가능합니다.                                   |              |                       |                         | ^                 |
| 「저리기간」<br>가공식품 등 : 서류검사<br>축산물 : 서류검사 3일,           | 2일, 정밀검사 10일(진균수시험대<br>정밀검사 18일                                | 상 10일, 식품조사처리식품                                                                 | 14일, 가온보존시험대상식품                                  | 15일)         |                       |                         |                   |
| 목정보                                                 |                                                                |                                                                                 |                                                  |              |                       |                         |                   |
| *제품명                                                |                                                                |                                                                                 | 제품 URL                                           |              |                       |                         |                   |
| *제조회사명                                              |                                                                |                                                                                 | *제조국가                                            | Q            |                       |                         |                   |
| *총수량                                                |                                                                | EA                                                                              |                                                  |              |                       |                         |                   |
| 첨부파일<br>※ 처닝판이오 치대 200                              |                                                                | 찾아보기                                                                            |                                                  |              |                       |                         |                   |
| 첨부파일은 최대 3M<br>※ 첨부파일은 획장자기<br>해 : 0건               | 8인 파일만 가능합니다.<br>f [pdf, pptx, ppt, hwp, xls, xlsx, do         | 찾아보기<br>ic, docx, png, jpg, jpeg, bmp                                           | ), gif, tif, zip] 인 파일만 가능                       | 합니다.         | 李가                    | 수정 삭제                   | 초기화               |
| 첨부파일은 최대 3M<br>※ 첨부파일은 확장자기<br>네 : 0건<br>번호 제       | 8인 파일만 가능합니다.<br>F [pdf, pptx, ppt, hwp, xls, xlsx, do         | 찾아보기<br>c, docx, png. jpg. jpeg, bmp<br>제품 URL                                  | ), gif, tif, zip] 인 파일만 가능<br>제조회사명              | 합니다.         | 추가                    | 수정 삭제<br>충수량            | 초기화<br>선택         |
| 첨부파일은 최대 3M<br>* 첨부파일은 확장자기<br>비: 0건<br>번호 제        | 8인 파일만 가능합니다.<br>f [pdf, pptx, ppt, hwp, xls, xlsx, do         | <mark>좋아보기</mark><br>c, docx, png. jpg. jpeg, bmp<br>제품 URL<br>조희결과가 존          | ), gif, tif, zip] 인 파일만 가능<br>제조회사명<br>제하지 않습니다. | 합니다.         | 추가 제조국가               | 수정 삭제<br>총수량            | 초기화<br>선택         |
| 첨부파일은 최대 3M<br>※ 첨부파일은 확장자기<br>네 : 0건<br>1번호 제      | 8인 파일만 가능합니다.<br>f [pdf, pptx, ppt, hwp, xls, xlsx, do         | 찾아보기           xc, docx, png. jpg, jpeg, bmp           제품 URL           조회결과가 존 | ), gif, tif, zip] 인 파일만 가능<br>제조회사영<br>제하지 않습니다. | 합니다:<br>찾아보기 | 추가<br>제조국가<br>폐 핵샐업로드 | 수정 삭제<br>충수량<br>國 액셀양식( | 초기화<br>선택<br>다운로드 |

|                           | *제품명                            | ITEM                                    |                                                          | 제품 URL                                          |         |                  |              |            |     |
|---------------------------|---------------------------------|-----------------------------------------|----------------------------------------------------------|-------------------------------------------------|---------|------------------|--------------|------------|-----|
| *제                        | 조희사명                            | corporation                             |                                                          | *제조국가                                           | US Q    | 미국               |              |            |     |
|                           | *총수량                            |                                         | 1 EA                                                     |                                                 |         |                  |              |            |     |
| 품목정보는                     | 최대 99개기                         | 까지 신고 가능합니다.                            |                                                          |                                                 |         |                  |              |            |     |
| 부파일                       |                                 |                                         |                                                          |                                                 |         |                  |              |            |     |
|                           |                                 |                                         |                                                          |                                                 |         |                  |              |            |     |
| ※ 첨부파일                    | 첨부파일<br>은 최대 3M                 | IB인 파일만 가능합니                            | _ 찾아보<br>다.                                              | 7]]                                             |         | 1.               |              |            |     |
| ※ 첨부파일<br>※ 첨부파일          | 점부파일<br>은 최대 3W<br>!은 확장자7      | IB인 파일만 가능합니<br>H [pdf, pptx, ppt, hwp  | _찾아보<br>다.<br>, xls, xlsx, doc, docx, png, jp            | 기<br>g, jpeg, bmp, gif, tif, zip] 인 파일          | 만 가능합니다 | 가.<br>주가         | 수정 삭제        | <b>杰</b> : | 7 3 |
| ※ 첨부파일<br>※ 첨부파일<br>체: 1건 | 점부파일<br>은 최대 3M<br>은 확장자7       | 18인 파일만 가능합니!<br>H [pdf, pptx, ppt, hwp | _ 찾아보<br>다.<br>, xls, xlsx, doc, docx, png, jp           | 21]<br>g, jpeg, bmp, gif, tif, zip] 인 파일        | 만 가능합니다 | 추가               | 수정 삭제        | <b>杰</b> ; | 7 3 |
| ※ 첨부파일<br>※ 첨부파일<br>체: 1건 | 점부파일<br>은 최대 3M<br>은 확장자7<br>제품 | 18인 파일만 가능합니!<br>F [pdf, pptx, ppt, hwp | _ 찾아보<br>다.<br>, xls, xlsx, doc, docx, png, jp<br>제품 URL | 기<br>g, jpeg, bmp, gif, tif, zip] 인 파일<br>제조회사명 | 만 가능합니다 | ት.<br>주가<br>제조국가 | 수정 삭제<br>총수량 | <u>本</u> ; | 7 3 |

Ⅲ 수입신고서 처리상황

## 1. 진행상황

#### O 진행상황 조회

|                                                                                                    |                                      | 포크지철 카이페이지                                                                |                                           |                              |
|----------------------------------------------------------------------------------------------------|--------------------------------------|---------------------------------------------------------------------------|-------------------------------------------|------------------------------|
| 관세행정 Smart<br>내비게이터<br>자주찾는서비스를 빠르게 이용할수 있습니다.<br>최근 사용한 매뉴<br>• 신청서처리한확<br>• 신청서작성                                                                         | 요건신정<br>전자지불<br>정보관리<br>통계<br>기관고유업무 | 신정서작성<br>신정서치리현황<br>화주신정서치리현황<br>신정인별이관내역<br>관세사별이관내역<br>임시문서함<br>세관장확인사항 |                                           |                              |
| 미국(USD) 1,057.35 1,077.9                                                                                                    | 신고업무                                 | 유통이력                                                                      | 부호신청                                      | 증명서발급                        |
| 일본(JPY) 9.6004 9.7884<br>유럽연합(EUR) 1.302.19 1.328.3                                                                                                    |                                      | <b>F</b>                                                                  |                                           |                              |
| 수출신고 관련 서식변경공지<br>1) 대상 전자문서<br>(1) 수출신고서 항목 추가<br>· 자동선적여부<br>(2) 수출신고수리 정정/취하 증인(신청)서<br>· 정정광력값 추가<br>· B106: 컨테이너 자동선적 여부<br>2) 적용예정일: 2018.2.28 신고일 부터 | 이용안내<br>                             | 자료실                                                                       | 관세청주요사이트                                  | 계인통관고유부                      |
|                                                                                                    | S UNI-PASS 개社                        | 1의견   개인정보처리방침 35208 대전광역시 /<br>기술지위세터 : 154                              | 너구 청사로 189번지 정부대전청사 1동 Copyrigh<br>4-1285 | ht ⓒ Korea Customs Service A |
| ) 유니패스 사이<br>(유니패스에서 기                                                                                                    | 트 ( <u>https://u</u><br>관발송/ 접수/ 승·  | nipass.custom<br>인통보 확인가능                                                 | <u>s.go.kr</u> )<br>പട.go.kr              |                              |

| 통관단일창구         •           요간신정         •           신정서작성         •           신정서적리현황         • | 시쳐너눠ㅋ    |                     | 회 통관단일창구                                                                                                    | AEO 고객지원 마         | 이페이지            |                   |              |                            | 에뉴컴의 Q (로그아운                       | 견장) 02시간 58분 31초 🛛 🗏             |
|-------------------------------------------------------------------------------------------------|----------|---------------------|----------------------------------------------------------------------------------------------------|--------------------|-----------------|-------------------|--------------|----------------------------|------------------------------------|----------------------------------|
| 고건신청 🔺 신청서작성<br>신청서작성                                                                           | 12.8414L | 비현황 ★               |                                                                                                    |                    |                 |                   |              |                            | Home > 통관단                         | 일창구 > 요건신청 > <mark>신청서처</mark> 리 |
| 신청서작성<br>신청서처리현황                                                                                | 치기처하     | 1                   | 10171                                                                                                    |                    |                 |                   |              |                            |                                    |                                  |
| 신청서처리현황                                                                                         | 서디면왕     | 4                   | 이이덕                                                                                                    |                    |                 |                   |              |                            |                                    |                                  |
|                                                                                                 |          |                     | *신청일자 2018-0                                                                                                    | 11-26 ~ 2018-02-01 | <b>छ</b> । 1    | 두일 1개월 3개월        | 1년           |                            |                                    |                                  |
| 화주신청서처리현활                                                                                       |          |                     | *조희구분 🕕 사업                                                                                                    | 업자등록번호 742-14-002  | 99 · 신고 1       | 인부호 23662 🔻       |              |                            |                                    |                                  |
| 신청인별이관내역                                                                                        |          |                     | 기관선택 식품의                                                                                                    | 악뭄안전처              |                 |                   |              | 서식구분 선택 -                  | - · · · · ·                        |                                  |
| 관세사별이관내역                                                                                        |          |                     | 신청번호 23662-                                                                                                    | 18-0577AD (에시)     |                 |                   |              | 접수번호                       |                                    |                                  |
| 임시문서함                                                                                           |          |                     | 승인번호                                                                                                    |                    |                 |                   |              | 처 <mark>리</mark> 상태분류 선택 - |                                    |                                  |
| 세큰장확인사항                                                                                         |          |                     | 품목코드                                                                                                    |                    |                 |                   |              | 풍목                         |                                    |                                  |
| 현자지불 🔄                                                                                          |          |                     | B/L                                                                                                    |                    |                 |                   |              | 화물관리민호                     |                                    |                                  |
| 정보관리 💟                                                                                          |          |                     | 화수상호<br>* 17.50                                                                                                    | 비해사호 건생은 /기곱서티     | . 신프이야프아저희 님    | 시그브, 스이사프토이스이시그   | 사로 사람 나 하셔   | 해외업체상호                     |                                    |                                  |
| 통계 🖸                                                                                            |          |                     | * 4/23                                                                                                    | 비사장후 영역은 (기관선택     | · · ㅋㅋㅋㅋㅋ한엔서, 처 | ㅋㅋ군 : 우립여중중의우입신고· | () 출 인터 시 활성 | x 들의되.                     |                                    |                                  |
| 기관고유업무 🔽                                                                                        | 3 초기화    |                     |                                                                                                    |                    |                 |                   |              |                            |                                    | Q 2                              |
|                                                                                                 | 총 1 건    | 페이지당                | 10 7 선택                                                                                                    |                    |                 |                   |              |                            |                                    | 응 다운의                            |
|                                                                                                 |          | H                   | 서                                                                                                    | 식명                 | 신청번호            | ē                 | 목코드          | B/L                        | 신정일자                               |                                  |
|                                                                                                 |          | No                  | 7                                                                                                    | 관명                 | 접수번호            |                   | 풍목           | 화물관리번호                     | 처리일시                               | 처리상태                             |
|                                                                                                 |          |                     | A compared and the compared of the compared of | 원명                 | 승인번호            | 1                 | 주상호          | 해외업체상호                     | 제조업체상호                             |                                  |
|                                                                                                 |          |                     | 인터넷구매대행 수                                                                                                    | *입억쑴등의수입신고<br>서    | 23662-18-05774  | AD.               |              | 송장번호                       | 2018-02-01                         |                                  |
|                                                                                                 |          | 1                   | 식품의                                                                                                    | 각품안전처              |                 | 제품                | F9           |                            | 2018-02-01 15:52 <mark>:</mark> 16 | <u>기관발송(전송완료)</u>                |
|                                                                                                 |          |                     |                                                                                                    |                    |                 |                   |              |                            |                                    |                                  |
|                                                                                                 |          |                     |                                                                                                    |                    |                 |                   | 1            |                            |                                    |                                  |
|                                                                                                 |          | 서식명                 |                                                                                                    | 신청번호               |                 | 풍목코드              |              | B/L                        | 신청일자                               |                                  |
| E No                                                                                            |          | 기관명                 |                                                                                                    | 접수번호               |                 | 품목                |              | 화물관리번호                     | 체리일시                               | 처리상태                             |
|                                                                                                 | 인터넷구매다   | ···· 은 이<br>배행 수입식품 | 등의수입신고                                                                                                    | 0004               |                 | 1401              |              | 914 EVI 5-                 | 게스 날 제 8 수                         |                                  |
|                                                                                                 |          | 서                   |                                                                                                    | 23662-18-0K6       |                 |                   |              | 송상변호                       | 2018-02-01                         |                                  |
| 1                                                                                               | 4        | 품의약품안전              | 변처                                                                                                    |                    |                 | 제품명               |              |                            | 2018-02-01 17:06:08                | <u>기관말중(선중완료)</u>                |
|                                                                                                 |          | U.L.D               |                                                                                                    | 1111111            |                 | <b> </b>          |              |                            | 11420171                           |                                  |
| No                                                                                              |          | 기관명                 |                                                                                                    | 접수번호               |                 | 품목                |              | 화물관리번호                     | 처리일시                               | 처리상태                             |
|                                                                                                 |          | 지원명                 |                                                                                                    | 승인번호               |                 | 화주상호              |              | 해외업체상호                     | 제조업체상호                             |                                  |
|                                                                                                 | 인터넷구매다   | H행 수입식품<br>서        | 등의수입신고                                                                                                    | 23662-18-0QA       | 6AD (에시)        |                   |              | 송장번호                       | 2018-01-31                         |                                  |
| I 1                                                                                             | ×1       | #0105#0+X           |                                                                                                    | 2010001110         | 10              | 제푸며               |              |                            | 2010 02 01 16:10:10                | 접수동보                             |
|                                                                                                 |          |                     | 20.7                                                                                                    | 2010001118         |                 | 0 0 11            |              |                            | 2010-02-01 10.10.49                |                                  |
|                                                                                                 |          | 서식명                 |                                                                                                    | 신청변호               |                 | 풍목코드              |              | B/L                        | 신청일자                               |                                  |
| No                                                                                              |          | 기관명                 |                                                                                                    | 접수번호               |                 | 苦号                |              | 화물관리번호                     | 처리일시                               | 처리상태                             |
|                                                                                                 | 0.0      | 지원명                 |                                                                                                    | 승인번호               |                 | 화주상호              |              | 해외업체상호                     | 제조업체상호                             |                                  |
|                                                                                                 | 인터넷구매다   | H행 수입식품<br>서        | 등의수입신고                                                                                                    | 23662-18-0QP       | <u>BAD</u> (예시) |                   |              | 송장번호                       | 2018-01-31                         |                                  |
| E 1                                                                                             | 4        | 품의약품안전              | <sup>변처</sup> (식약처 접                                                                                                    | 수번호)2018001118     | 40              | 제푸며               |              |                            | 2018-02-01 17:18:59                | <u>승인(합격) 통보</u>                 |
|                                                                                                 |          | 1                   | 수인시고 화이크                                                                                                    | [비승] 20100201474   | 255             | 에머리               |              |                            |                                    |                                  |

## 2. 오류통보 및 신고취소

#### O 진행상황 조회화면

| 신성방병이원4백<br>- 관객사발의견4백<br>- 양시분세월<br>- 양시분세월<br>- 양시분세월<br>- 양시<br>- 양시<br>- 양<br>- 양시<br>- 양시<br>- 양<br>- 양시<br>- 양<br>- 양<br>- 양<br>- 양<br>- 양<br>- 양<br>- 양<br>- 양 | 5.87                                |                                                                                                    | 기관선택 식종의약종인<br>신정번호 23662-18-00<br>승인번호<br>풍옥코드<br>B/L<br>화주상호                                                                                                    | 한전재<br>91AD                                                                         |                                                                                                    |                                                                                                    |                                                                                                    | 사<br>조<br>처리순                                                                                                    | 식구분 선택<br>수번호<br>태분류 선택                                                                                                    | (                                                                                                    |                                                                                               |                                     |                                       |
|----------------------------------------------------------------------------------------------------|-------------------------------------|----------------------------------------------------------------------------------------------------|----------------------------------------------------------------------------------------------------|-------------------------------------------------------------------------------------|----------------------------------------------------------------------------------------------------|----------------------------------------------------------------------------------------------------|----------------------------------------------------------------------------------------------------|----------------------------------------------------------------------------------------------------|----------------------------------------------------------------------------------------------------|----------------------------------------------------------------------------------------------------|-----------------------------------------------------------------------------------------------|-------------------------------------|---------------------------------------|
| · 관세사범이관내역<br>· 양시문서함<br>· 생건장국인사량<br>· 체건장국인사량<br>· · · · · · · · · · · · · · · · · · ·                                                                                                     | 5.77                                |                                                                                                    | 신청번호 23662-18-00<br>승인번호<br>풍옥코드<br>B/L<br>화주상호                                                                                                    | 31AD                                                                                |                                                                                                    |                                                                                                    |                                                                                                    | 전<br>처리성                                                                                                    | 수번호<br>태분류 선택                                                                                                    | I                                                                                                    |                                                                                               |                                     |                                       |
| • 암사운서함<br>- 생관강후인사향<br>전차지불 또<br>형보관리 또<br>통체 또                                                                                                    | 5.77                                |                                                                                                    | 승인번호<br>품욕코드<br>B/L<br>화주상호                                                                                                    |                                                                                     |                                                                                                    |                                                                                                    |                                                                                                    | 처리성                                                                                                    | 태분류 선택                                                                                                    |                                                                                                    |                                                                                               |                                     |                                       |
| 格권정확인사항<br>전차지불 (*)<br>정보관리 (*)<br>통계 (*)<br>기관고유업무 (*)                                                                                                    | <u>م م</u> ر                        |                                                                                                    | 8학교도<br>B/L<br>화주상호                                                                                                    |                                                                                     |                                                                                                    |                                                                                                    |                                                                                                    |                                                                                                    | 22.23                                                                                                    |                                                                                                    | ۲                                                                                             |                                     |                                       |
| 전자지율 또<br>청보관리 또<br>통계 또<br>기관고유업무 또                                                                                                    | <u>م م</u> ر                        |                                                                                                    | 화주상호                                                                                                    |                                                                                     |                                                                                                    |                                                                                                    |                                                                                                    | 상문기                                                                                                    | 고바ㅎ                                                                                                    |                                                                                                    |                                                                                               |                                     |                                       |
| 정보관리 또<br>통계 또<br>기관고유업무 또                                                                                                    | <u>ې چې</u>                         |                                                                                                    |                                                                                                    |                                                                                     |                                                                                                    |                                                                                                    |                                                                                                    | 해외입                                                                                                    | 체상호                                                                                                    |                                                                                                    |                                                                                               |                                     |                                       |
| 통계 (Y)<br>기관고유업무 (Y)                                                                                                    | <u>م ج</u> ر                        |                                                                                                    | * 제조업체상:                                                                                                    | 호 경색은 (기관선택 : 식품                                                                    | 의약품안전처, 시                                                                                                    | 너식구분 : 수입식품등의                                                                                                    | 비수입신고서) 를 선                                                                                                    | 택 시 활성화 됩니다.                                                                                                    |                                                                                                    |                                                                                                    |                                                                                               |                                     |                                       |
| 기관고유업무 🖄                                                                                                    | 0                                   | 화                                                                                                    |                                                                                                    |                                                                                     |                                                                                                    |                                                                                                    |                                                                                                    |                                                                                                    |                                                                                                    |                                                                                                    |                                                                                               |                                     | Q 조회                                  |
|                                                                                                    | <b>4</b> 171                        | 페이지당 1                                                                                                    | 10 * 서명                                                                                                    |                                                                                     |                                                                                                    |                                                                                                    |                                                                                                    |                                                                                                    |                                                                                                    |                                                                                                    |                                                                                               |                                     | ) DSet                                |
|                                                                                                    | 8.2                                 |                                                                                                    | 서식명                                                                                                    |                                                                                     | 신청변호                                                                                                    |                                                                                                    | 풍목코드                                                                                                    |                                                                                                    | B/L                                                                                                    |                                                                                                    | 신청일자                                                                                          |                                     |                                       |
|                                                                                                    |                                     | No                                                                                                    | 기관명                                                                                                    |                                                                                     | 접수번호                                                                                                    |                                                                                                    | 풍목                                                                                                    |                                                                                                    | 화물관리번호                                                                                                    |                                                                                                    | 처리일시                                                                                          | 처리상태                                | 3                                     |
|                                                                                                    |                                     |                                                                                                    | 지원명                                                                                                    |                                                                                     | 승인번호                                                                                                    |                                                                                                    | 화주상호                                                                                                    |                                                                                                    | 해외업체상호                                                                                                    |                                                                                                    | 제조업체상호                                                                                        |                                     |                                       |
|                                                                                                    |                                     |                                                                                                    | 인터넷구매대영 수입식행<br>서                                                                                                    | 동동의수입신고                                                                             | 23662-18-003                                                                                                    | 1AD                                                                                                    |                                                                                                    |                                                                                                    | 송장번호                                                                                                    |                                                                                                    | 2018-01-30                                                                                    |                                     |                                       |
|                                                                                                    |                                     | t                                                                                                    | 식품의약품안                                                                                                    | 전처                                                                                  |                                                                                                    |                                                                                                    | 제품명                                                                                                    |                                                                                                    |                                                                                                    | 20                                                                                                    | 018-02-01 15:36:37                                                                            | 오류통의                                | <u>z</u>                              |
|                                                                                                    |                                     |                                                                                                    |                                                                                                    |                                                                                     |                                                                                                    |                                                                                                    | 1                                                                                                    |                                                                                                    |                                                                                                    |                                                                                                    |                                                                                               |                                     |                                       |
| → C                                                                                                    | /unipass.cus<br>전자납부                | toms.go.kt/csp/in<br>업무지원 정보조                                                                                                    | ndex.do<br>조회 통관단일창구 AE                                                                                                    | :0 고객지원 마이페이                                                                        | N지                                                                                                    |                                                                                                    |                                                                                                    |                                                                                                    |                                                                                                    |                                                                                                    | 임석 Q [로그아웃·                                                                                   | 면장) 02시간 58분 24초                    |                                       |
|                                                                                                    | 11-51-14                            | 1122                                                                                                    |                                                                                                    |                                                                                     | (                                                                                                    |                                                                                                    |                                                                                                    |                                                                                                    |                                                                                                    |                                                                                                    |                                                                                               |                                     | <i>(</i>                              |
| 동관난일장구 •                                                                                                    |                                     | And the same state of the same state of the same |                                                                                                    |                                                                                     | 👹 4세대 국가                                                                                                    | ·관세종합정보망 대외시스                                                                                                    | 스템 - Chrome                                                                                                    |                                                                                                    |                                                                                                    |                                                                                                    |                                                                                               | - 🗆 X                               | ·                                     |
|                                                                                                    | 신성서                                 | 시디연왕 🌟                                                                                                    |                                                                                                    |                                                                                     | <ul> <li>9 4세대 국기</li> <li>요 안전함  </li> </ul>                                                                                                    | +판세종합정보망 대외시스<br>https://unipass.custor                                                                                   | 스템 - Chrome<br>ms.go.kr/csp/csw/                                                                                                    | /reqrqstmt/prcsstusmt/ap                                                                                                    | mPrcsStusCtr/                                                                                                    | retrieveErrInfm.do                                                                                                    |                                                                                               | - 0 ×                               | 8서처:                                  |
| 요건신청                                                                                                    | 신성서                                 | 시디면왕 ★<br>현황 처리                                                                                                    | 리이역                                                                                                    |                                                                                     | <ul> <li>9 4세대 국기</li> <li>안전함</li> <li>오류통보</li> </ul>                                                                                                    | )관세종합정보망 대외시스<br>https://unipass.custor                                                                                   | 스템 - Chrome<br>ms.go.kr/csp/csw/                                                                                                    | /reqrqstmt/prcsstusmt/ap                                                                                                    | mPresStusCtr/                                                                                                    | retrieveErrInfm.do                                                                                                    |                                                                                               | ×                                   | · 정서처리                                |
| 2건신청 💌                                                                                                    | 신 영지<br>처리<br>신정 처리                 | ~~~~다면왕★<br>현황 채<br>기분 ▼                                                                                                    | 리이쪽                                                                                                    |                                                                                     | ● 4세대 국기         ● 안전함         오류통보         오류정보                                                                                                    | +판세종합정보망 대외시스<br>https://unipass.custor                                                                                   | 스템 - Chrome<br>ms.go.kr/csp/csw/                                                                                                    | /reqrqstmt/prcsstusmt/ap                                                                                                    | mPrcsStusCtr/                                                                                                    | retrieveErrinfm.do                                                                                                    |                                                                                               | -                                   |                                       |
| 2 컨신청  신청서작성 신청서처리현활 회조시청서처리현황                                                                                                    | 신 영지<br>처리<br>신정 처리                 | ~\디면왕★<br>현황 처리<br>기본 ▼                                                                                                    | 리이력<br>기관명                                                                                                    | 식품의약품안전처                                                                            | 9         4세대 국기           9         안전함           오류통보         오류동보           오류정보         5                                                                             | H판세종합정보망 대외시2<br>https://unipass.custor<br>2류등보번호 201802                                                                  | 스템 - Chrome<br>ms.go.kr/csp/csw/<br>201153630316749                                                                                                    | /reqrqstmt/prcsstusmt/ap                                                                                                    | mPrcsStusCtr/                                                                                                    | retrieveErrInfm.do<br>R류동보일자 2018-02-                                                                                   | -01                                                                                           |                                     | · 영서처리                                |
| 2건신정                                                                                                    | 신성지<br>처리<br>신정 처리                  | ~~ 디 면왕★<br>원활 처리<br>기본 ▼                                                                                                    | 리이력<br>기관명<br>신정번호<br>자수배조                                                                                                    | 식품의약품안전처<br>23662-18-0031AD                                                         | ● 산전함           ● 안전함           오류통보           오류정보           S           S           S                                                                                   | 관세종합정보망 대의시간<br>https://unipass.custor<br>2류등보번호 201802<br>2류달성문서 인터넷-1<br>2류달성문서 인터넷-1                                   | 스햄 - Chrome<br>ms.go.kr/csp/csw/<br>201153630316749<br>구매대행 수입식품(                                                                                                    | freqrqstmt/prcsstusmt/ap<br>등의수입신고서(GOVCBRDH                                                                                                   | imPrcsStusCtr/                                                                                                    | retrieveErrInfm.do<br>유통보일자 2018-02-<br>2건신정번호 23662-18                                                                 | -01<br>8-0031AD                                                                               |                                     | · 용서처리                                |
| 교건신정 (*)<br>신정서작성<br>신정서치리한활<br>화주신정서지리한활<br>신성양별이관내역<br>콘세사별이판내역                                                                                                    | 신영지 처리                              | ~~ 디 면 양 ★<br>전황 처한<br>기본 ▼                                                                                                    | 리이러<br>기관명<br>신정번호<br>접수번호                                                                                                    | 식품의약품안전체<br>23662-18-0031AD                                                         | <ul> <li>♥ 4세대 국가</li> <li>● 안전함</li> <li>♥ 2류 동보</li> <li>오류 정보</li> <li>오류</li> <li>오류</li> <li>오류</li> <li>오류</li> </ul>                                               | 관생종합정보망 대의시2<br>https://unipass.custor<br>2.류동보번호 201802<br>2.류발성문서 인터넷-<br>7통보기관평 MFDS                                   | 스템 - Chrome<br>ms.go.kr/csp/csw/<br>201153630316749<br>구매대행 수입식품(                                                                                                    | 'reqrqstmt/prcsstusmt/ap<br>동의수입신고서(GOVCBRDF                                                                                                   | imPresStusCtr/                                                                                                    | retrieveErrInfm.do<br>유통보일자 2018-02-<br>같진신청변호 23662-18                                                                 | -01<br>8-0031AD                                                                               | ×                                   | · · · · · · · · · · · · · · · · · · · |
| <ul> <li>고건산정&lt;</li> <li>신성석작성</li> <li>신성석치리현활</li> <li>최주신청서치리현활</li> <li>신청인별이란내역</li> <li>리세사별이란내역</li> <li>양시문사항</li> </ul>                                                                                                    | 신영지 처리                              | ~~ 디 연왕 ★<br>영황 셔티<br>  기분 ▼                                                                                                    | 각이러<br>기관명<br>신청번호<br>전수번호<br>최중처리상태                                                                                                    | 식품의약품안전처<br>23662-18-0031AD                                                         | <ul> <li>● 4세대 국가</li> <li>● 안전함</li> <li>● 안전함</li> <li>오류동보</li> <li>오류정보</li> <li>오류 정보</li> <li>오류 내역</li> <li>No</li> </ul>                                          | 1관세종합정보양 대의시간<br>http://unipass.custo<br>2류동보번포 201802<br>2류달성문서 인터넷 <sup>2</sup><br>동보기관명 MFDS<br>으로박색의치                 | 스템 - Chrome<br>ms.go.kr/csp/csw/<br>201153630316749<br>구매대행 수입식품(<br>오류세부분류 :                                                                                                    | Yreqrqstmt/prcsstusmt/ap<br>등의수입신고서(GOVCBRDF<br>오류세부분류                                                                                         | imPresStusCtr/<br>s                                                                                                    | retrieveErrinfm.do<br>도류동보일자 2018-02-<br>2건신정변호 23662-16                                                                | -01<br>8-0031AD                                                                               | ×                                   | · · · · · · · · · · · · · · · · · · · |
| 고건신청 · · · · · · · · · · · · · · · · · · ·                                                                                                    | 신 영지 처리                             | ~\디면왕★<br>원활 쳐<br> 기본 ▼                                                                                                    | 기관명<br>신청범로<br>철중처리상태<br>신청인 구성로                                                                                                    | 식용의약용안전체<br>23662-18-0031AD<br>구매대행업자 상호                                            | ● 안전함           ● 안전함           오류동보           오류정보           오류정보           오류정보           오류정보           오류정보           오류 정보           오류 정보                           | 1관세종합정보일 대의시년<br>https://unipass.custo<br>2류동보변로 201002<br>2류달성문서 인터넷<br>특별보기관명 MFDS<br>오류달상위치                            | 스템 - Chrome<br>ms.go.kr/csp/csw/<br>201153630316749<br>구매대행 수입식품(<br>오류세부분류<br>KEY1                                                                                                    | regratmt/pristuumt/ap<br>등의수입신고서(GOVCERDH<br>오유세부분류<br>KDY2                                                                                    | mPresStusCtr/                                                                                                    | retrieveErrInfm.do<br>24류동호일간<br>2018-02-<br>23662-16<br>23662-16<br>23662-16<br>23662-16<br>23662-16                   | -01<br>8-0031AD<br>94<br>94                                                                   |                                     |                                       |
| 2건선정 ( )<br>신성사직건환<br>신성사지건환<br>의자신형사직건환<br>고려사별이면내역<br>임사문서함<br>시작장학인사항                                                                                                    | 신 영지 처리                             | 시디면왕★<br>전환 차<br>기본 ▼                                                                                                    | 기관형<br>신동번호<br>접수번호<br>초등처리상태<br>신동인 진화번호<br>산동인 진화번호                                                                                                    | 식용의약용안전체<br>23662-18-0031AD<br>구매대행업자 상호                                            | 9 4세대 국가           9 안전함           오류정보           오류정보           오류정보           오류정보           오류정보           오류성보           오류내역           No           1                | 관년중합정보양 대의시년<br>https://unipass.custo<br>2류동보번호 201602<br>2류발성문서 인터넷<br>특홍보기관명 MFDS<br>오류발성위치<br>인터넷구매대항업                 | 수형 - Chrome<br>ms.go.kr/csp/csw/<br>201153630316749<br>구매대왕 수입식품(<br>오류세부분류 :<br>KEY1                                                                                                    | reqrqstmt/prcsstusmt/ap<br>등의수인신고서(GOVC880+<br>2 유서부분류<br>KD72<br>기 바랍니도                                                                       | mPrcsStusCtr/<br>) 도<br>등보) 구매대형업                                                                                                    | retrieveErtInfm.do<br>대류동보일자<br>간진신정번호<br>23662-16<br>모류내<br>자의 주소 정보가 인하가 1                                            | -০1<br>8-০031AD<br>19<br>19<br>4 ধর্ম ভূমান্দম স্কর্ভনেরে, ত্র                                | · · · · · · · · · · · · · · · · · · | SAN:                                  |
| 2건선정 ( )<br>선정시작성 신정시지의원원 신정인정시지의원원 신정인영이관내역 문용사업이면내역 영사문사업 이산지왕 ( )<br>기자기봉 ( )<br>기부관리 ( )                                                                                                    | 신정시 처리                              | 시 디 연왕 ★<br> 원왕                                                                                                    | 기관형<br>신청번호<br>친수번호<br>초등처리상태<br>신청인 친과번호<br>수울인 사원자동북번호<br>수울인 사원자동북번호                                                                                                    | 식용의약용안전체<br>23662-18-0031AD<br>구매대행업자 상호                                            | 9 44대 국가           ● 안전함           오류정보           오류정보           오류내역           No           1                                                                            | 관생종합정보양 대외시간<br>http://unipass.custo<br>고류동보번포 201602<br>고류발생문서 인터넷:<br>독통보기관명 MFDS<br>오류발경위치<br>인터넷구매대왕입                 | 스템 - Chrome<br>ms.go.kr/csp/csw/<br>201153630316749<br>구대대형 수입식품터<br>KEY1                                                                                                    | *regrigstmt/picsistusimt/ap<br>동의수인신고서(GOVCSRD-<br>도 KDY2<br>(시스점 94<br>기 바랍니다                                                                 | imPresStusCtr/<br>S<br>)) 도<br>동보) 구매다형입                                                                                                    | retrieveErtnfm.do<br>2류동포일자 2018-02-<br>건신성번호 2018-02-18<br>고라신성번호 2018-02-18<br>고라신성번호 2018-02-18<br>고라신성번호 2018-02-18 | -01<br>8-0031AD<br>19<br>19<br>19<br>19<br>19<br>19<br>19<br>19<br>19<br>19<br>19<br>19<br>19 | X                                   | · · · · · · · · · · · · · · · · · · · |
| 2건선정 (*)<br>선생시작성<br>신성시작전환<br>최주신성시작전환<br>교사상합/외약적<br>경신문사항<br>성신문사항<br>(*)<br>양자자출 (*)<br>양가자출 (*)                                                                                                    | 신 영지 처리                             | 시다면향 🗙<br>[편문 지:<br>[기문 *]                                                                                                    | 기관형<br>신청번호<br>문수번호<br>신청인 친과번호<br>신청인 친과번호<br>수출일 사인자동북번호<br>수술일 과인자동북번호<br>82 원주나인자북북번호                                                                                                    | 식용의약용안한체<br>23662-18-0031AD<br>구매대행업자 상호                                            | ● 44대 국기           ● 안전함           오류정보           오류정보           오류정보           오류정보           오류정보           오류정보           오류생목           오류내역           No           1 | 관세종합정보양 대외시2<br>https://unipass.custo<br>2류동보번포 201802<br>2류발생문서 인터넷:<br>두통보기관명 MFDS<br>오류발경위치<br>인터넷구매대동업                | 수열 - Chrone<br>ms.go.kr/csp/csw/<br>201153650316749<br>구대대형 수립식품(<br>고대대학형 수립식품)<br>KEY1                                                                                                    | *regrightmt/presistusimt/ap<br>등의수인신고서(GOVC88DH<br>2.6,세부분류<br>KBY2<br>(시스점 93<br>기 타랍니트                                                       | imPresStusCtr/<br>() 도<br>동보) 구매대형입                                                                                                    | retrieveErtnfm.do<br>2취등보일자 2018-02-<br>건신동변호 23662-16<br>오류내<br>자의 주소 정보가 인허가 I                                        | -01<br>8-0031AD<br>1থ<br>ধাৰম উপাগন স্ত্ৰশুনায় স্ত্ৰ                                         | X                                   |                                       |
| 전신청 (*)<br>신청사직성원<br>신청사지리원원<br>최주신청사지리원원<br>권사선양(14억 -)<br>관광사양(14억 -)<br>영상문사왕<br>(*)<br>전자지용 (*)<br>(*)<br>전자지용 (*)<br>(*)<br>(*)<br>(*)<br>(*)<br>(*)<br>(*)<br>(*)                                                                                                    | 신정치리                                | 시다면향 🗙 세<br>민란 세<br>1 가본 💌                                                                                                    | 기관형<br>신청번호<br>친수번호<br>친수번호<br>신청인 전화번호<br>수영일 사업자동록번호<br>수영일 사업자동록번호<br>실적 황주사업자동록번호                                                                                                    | 식용의약용안한체<br>23662-18-0031AD<br>구매대행업자 상호                                            | 9 44대 국가           • 안전황             오류정보           오류정보           오류정보           오류정보           오류정보           오류병역           No           1                             | 관생종합정보양 대외시간<br>https://unipass.custo<br>2류동보번호 201802<br>2류달성문서 인터넷:<br>독통보기관명 MFDS<br>오류발정위치<br>인터넷구매대공업                | 수형 - Chrone<br>ms.go.kr/csp/csw/<br>201153690316749<br>구대대형 수립식품(<br>고대대형 수립식품)<br>KEY1                                                                                                    | YregrightmUpresistuumUap<br>등의수인신고서(GOVCSRDH<br>KEI2<br>(시스형 외<br>기 방랍니도                                                                       | imPresStusCtr/<br>)) 도<br>동보) 구매타형업                                                                                                    | retrieveErtnfm.do<br>대류동보일자 2018-02-<br>건신성범호 23662-16<br>고류내<br>자의 주소 정보가 인허가 I                                        | -01<br>8-0031AD<br>1থ<br>ধাৰম উপাগন স্নতিনিয়া হ                                              | X                                   | 844i                                  |
| 2신성정 ( )<br>신성서작성<br>신성서자리전환<br>최주신성서지리전환<br>교사사업이관대역<br>전상문사업<br>역상문사업<br>( )<br>지자지종 ( )<br>기수 관리 ( )<br>( )<br>관리                                                                                                    | 신정치리                                | 시다면향 🗙 세<br>민란 세<br>1 가분 💌<br>수요                                                                                                    | 기관형<br>신청번호<br>친수번호<br>친주선호<br>신정인 전용번호<br>수용인 20개봉<br>수용인 20개봉<br>유럽 외구적<br>분위 제구사인자동록번호<br>선적왕<br>선적왕<br>선적왕                                                                                                    | 식용의약용안전체<br>23662-18-0031AD<br>구매대행업자 상호                                            | <ul> <li>44대 국가</li> <li>안전함</li> <li>오류정보</li> <li>오류정보</li> <li>오류정보</li> <li>오류내역</li> <li>No</li> <li>1</li> </ul>                                                    | 관생종합정보양 대의시2<br>https://unipass.custo<br>2류동보번호 201802<br>2류달성문서 인터넷-<br>류동보기관명 MFDS<br>요류발장위치<br>인터넷구매대항업                | 수열 - Chrone<br>ms.go.kr/csp/csw/<br>101153690316749<br>구대대형 수립식품(<br>고대대형 수립식품)<br>KEY1                                                                                                    | Yregrigstmt/presstusmt/ap<br>등의수입신고서(GOVCERDH<br>KET2<br>(시스템 요리<br>기 방랍니도                                                                     | imPresStusCtr/<br>)) 도<br>통보) 구매다형업                                                                                                    | retrieveErtnfm.do<br>(류통보일자 2018-02-<br>건신동변호 23662-16<br>고라신동변호 23662-16<br>고류내<br>자의 주소 정보가 인허가 1                     | -01<br>8-0031AD<br>1থ<br>ধৰম উসাগন চ্ৰন্থনেত হ                                                | X                                   | уми:<br>                              |
| 2건선정 ( )<br>선정시작성                                                                                                    | 신 영 시 처리<br>신청 처리                   | 시다면향 🗙 세<br>민환 셔<br>17분 💌                                                                                                    | 지 가 가 가 가 가 가 가 가 가 가 가 가 가 가 가 가 가 가 가                                                                                                    | 식용의약용한한체<br>23662-18-0031AD<br>구매대행업자 상호<br>송장번호<br>제중명                             | ● 44대 국가<br>● 안전함  <br>오류정보<br>오류정보<br>오류내역<br>No<br>1                                                                                                    | 관생종합정보양 대의시2<br>https://unipass.custo<br>2류동보번포 201502<br>2류발생근세 201502<br>2류발생근제 201502<br>8동보기관명 MFDS<br>0리넷구매대왕업       | 수열 - Chrone<br>ms.go.kr/csp/csw/<br>101155830316749<br>구대대형 수업식용<br>구대대형 수업식용<br>KEY1                                                                                                    | *regrightmUpresistuumt/ap<br>통의수입신고서(GOVCERDH<br>또EY2<br>(시스템 외<br>기 방랍니다                                                                      | mPresStusCtr/<br>) S<br>플보) 구매다통입                                                                                                    | retrieveErrInfm.do<br>대통보일자 2018-02-<br>2건신정변호 23662-16<br>오류내<br>자의 주소 정보가 인하가 I                                       | -01<br>8-0031AD<br>1약<br>내쪽과 철치하지 많습니다. 조                                                     | X                                   | <u>з</u> иялі<br>                     |
| 값신청                                                                                                    | 신 영 시<br>시청 처리                      | 시다 현황 🗙                                                                                                    | 지 20년<br>기 2년 8<br>신동 1년 2<br>전 4년 2<br>전 4년 2<br>신동 1년 2<br>수 8일 2 5년 1년<br>수 8일 2 5년 1년<br>수 8일 2 5년 1년<br>수 8일 2 5년 1년<br>주 8일 2 5년 1년<br>전 1 년 1<br>8 년 1<br>1 년 1<br>1 년 1                                                                                                    | 식용의약용한한체<br>23662-18-0031AD<br>구매대행업자 상호<br>송장변호<br>제동명                             | <ul> <li>● 44대 목가</li> <li>● 안전함</li> <li>● 안전함</li> <li>오류정보</li> <li>오류정보</li> <li>오류생역</li> <li>No</li> <li>1</li> </ul>                                               | 관식총활정보양 대의시2<br>https://unipass.custo<br>2류동보번조 201802<br>2류당성문서 인터넷<br>동료보생관시 MFDS<br>오류발생귀치<br>인터넷구매대왕입                 | 2월 - Chrome<br>ms.go.kr/csp/csw/<br>201153630316749<br>구대대왕 수업식용<br>대왕 수업식용<br>KEY1                                                                                                    | YregrigstmUpresstusmUap<br>통의수입신고서(GOVC88DF<br>또EY2<br>(서라협 외<br>기 바랍니다                                                                        | mPresStusCtr/<br>)) 도<br>홍보) 구매대통입                                                                                                    | retrieveErrinfm.do<br>2위동표일자<br>2018-02-18<br>건신성변호 23662-18<br>오류내<br>자의 주소 정보가 인하가 I                                  | -01<br>8-0031AD<br>(역<br>내역과 철거하지 않습니다. 조                                                     | -                                   | 2 SAN:                                |
| 값신청                                                                                                    | 신 영지<br>처리<br>신청 처리<br>중 4 건<br>번포  | 시다 현황 🗙<br>원왕 세<br>17년 *<br>우음<br>페이지당 -                                                                                                    | 지 기관용<br>신 정 번 보<br>전 수 번 보<br>신 정 인 상 로<br>신 정 인 상 고<br>신 정 인 상 고<br>수 음업 입 자용<br>수 음업 입 자용<br>수 음업 입 자용<br>수 음업 입 자용<br>신 적 학<br>신 적 학<br>지 식 명                                                                                                    | 식용의약용한한체<br>22662-18-0031AD<br>구매대행업자 상호<br>송장변호<br>제동명                             | <ul> <li>● 44대 국가</li> <li>● 안전달</li> <li>● 안전달</li> <li>오류정보</li> <li>오류정보</li> <li>오류생고</li> <li>오류내역</li> <li>No</li> <li>1</li> </ul>                                 | 관생종활정보양 대의시2<br>https://unipass.custo<br>2류동보번조 201802<br>2류당성문서 인터넷<br>동료보인관에 MFDS<br>인터넷구매대왕입                           | 2월 - Chrome<br>ms.go.kr/csp/csw/<br>201153630316749<br>구데대왕 수입식물<br>(KEY1 :                                                                                                    | regrightmVprcsitusmt/ap<br>동의수입신고서(GOVC88DF<br>또EV2 (서라협 외<br>기 바랍니다<br>지 바랍니다                                                                 | mPresStusCtr/<br>)) 도<br>홍보) 구매대통입                                                                                                    | retrieveErrInfm.do<br>2위동표일자 2018-02-<br>2건신방범호 23662-18<br>오류택<br>자의 주소 정보가 인하가 1<br>2관전서석5                            | -01<br>8-0031AD<br>1약<br>1약 문화가하지 않습니다. 조<br>8                                                | =                                   | 5 AN RE                               |
| 값신청            신청시작성            신청시작년월            최주신청시작년월            김리사범인함액            김리사범인함액            영사문서왕            장지분석            양지문사왕            양지문사왕            양고자왕            양고왕의            양고왕의            양고왕의                                                                                                    | 선 영시<br>처리<br>신청 처리<br>번호<br>1      | 시다 현황 🗙<br>(원왕 제<br>17년 *<br>-<br>-<br>-<br>-<br>-<br>-<br>-<br>-<br>-<br>-<br>-<br>-<br>-<br>-<br>-<br>-<br>-<br>-<br>-                                                                                                    | 지 기관용<br>신 정 번호<br>친 수 번호<br>신 정 인 상호<br>신 정 인 상호<br>신 정 인 상호<br>수 운입 의 자명<br>수 운입 의 자명<br>수 운입 의 가명<br>수 운입 의 가명<br>수 운입 의 가명<br>수 운입 의 가명<br>수 운입 의 가명<br>수 운입 의 가명<br>수 운입 의 가명<br>수 운입 의 가명<br>수 운입 의 가명<br>수 운입 의 가명<br>수 운입 의 가명<br>수 운입 의 가명<br>수 운입 의 가명<br>우 수 입 의 가명<br>우 수 입 의 가명<br>우 가명<br>우 수 입 의 가명<br>우 수 입 의 가명<br>우 수 입 의 가명<br>우 수 입 의 가명<br>우 수 입 의 가명<br>우 가명<br>우 수 입 의 가명<br>우 수 입 의 가명<br>우 수 입 의 가명<br>우 가명<br>우 가명<br>우 가명<br>우 가명<br>우 가명<br>우 가명<br>우 가명<br>우 | 식용의약용한한체<br>23662-18-0031AD<br>구매대행업자 상호<br>유장변호<br>제중명<br>88보변호<br>20100201153680  | ● 44대 국가<br>● 안전달  <br>오류동보<br>오류정보<br>오류<br>오류네역<br>No<br>1                                                                                                    | 관식총활정보양 대의시2<br>https://unipass.custo<br>2류동보번조 201602<br>2류달성문서 인터넷·<br>특동보기관명 MFDS<br>인터넷구·마대왕입<br>인터넷구·마대왕입            | 2월 - Chrome<br>ms.go.kr/csp/csw/<br>201153690316749<br>구데대왕 수업식동<br>(KEY1 :<br>()<br>()<br>()<br>()<br>()<br>()<br>()<br>()<br>()<br>()<br>()<br>()<br>()                                                             | reqriptimUpicsetusimUap<br>통의수당신과서(GOVCERDF<br>KEY2 (대수협 유뢰<br>기방합니다<br>기방합니다<br>2018-02-01 153                                                | mPresStusCtr/<br>)) 도<br>동보) 구매대왕인                                                                                                    | RetrieveEntinfm.do<br>2류동교일자<br>2018-02-18<br>23662-18<br>고유대<br>지의 주소 정보가 인터가 I<br>28번서식(<br>인터넷구매대를 수입식물              | -01<br>8-0031AD<br>내쪽과 딸치하지 않습니다. 조<br>통등의수입신고서                                               | =                                   | 2 8 M                                 |
| 2건선정 ()<br>신성시작전원<br>의유신성시작전원                                                                                                    | 선 영시<br>처리<br>신청 처리<br>변호<br>1<br>2 | 시다 현황 🗙<br>(원왕 제<br>17년 *<br>-<br>-<br>-<br>-<br>-<br>-<br>-<br>-<br>-<br>-<br>-<br>-<br>-<br>-<br>-<br>-<br>-<br>-<br>-                                                                                                    | 지 기관용<br>신 정 번 보<br>고 감수 번 보<br>고 감수 번 보<br>고 감수 번 보<br>신 정 인 상도<br>신 성 인 상도<br>수 운입 의 자명<br>수 운입 의 자명<br>수 운입 의 가명<br>수 운입 의 자명<br>수 운입 의 자명<br>우 수 입 의 자명<br>우 수 입 의 자명<br>우 수 입 의 자명<br>우 수 입 의 자명<br>우 수 입 의 구 나 입 가 문 수 있 수 문 수 있 수 문 수 있 수 있 수 있 수 있 수 있 수                                                                                                    | 식용의약용한한체<br>23662-18-0031AD<br>구매대행업자 상호<br>구매대행업자 상호<br>지중명<br>30100201153682<br>전 | ● 44대 국가<br>● 안전함  <br>오류정보<br>오류정보<br>오류내역<br>No<br>1                                                                                                    | 관식총활정보양 대의시2<br>https://unipass.custo<br>2류동보번조 201602<br>2류달성문서 인터넷·<br>동보기관영 MrDS<br>인터넷구·마대왕입<br>인터넷구·마대왕입<br>         | 2월 - Chrome<br>ms.go.kr/csp/csw/<br>201153690316749<br>구데대왕 수업식용<br>(KEY1 :<br>(KEY1 :<br>(<br>(<br>(<br>(<br>(<br>(<br>(<br>(<br>(<br>(<br>(<br>(<br>(<br>(<br>(<br>(<br>(<br>(<br>(                                 | regrightm2/prosituumt/ap<br>등의수당신고서(GOVC88DF<br>KEY2 [14] 6 (GOVC88DF<br>기방합니다<br>2018-02-01 153<br>2018-02-01 153                             | mPresStusCtr/<br>)) 도<br>동보) 구역대중인<br>(37 330                                                                                                    | 2류동보일자 2018-02-<br>2건신정변호 23662-16<br>고유택<br>자의 주소 정보가 인터가 I<br>관한셔식(<br>인터넷구매대를 수입식품                                   | -01<br>8-0031AD<br>내쪽과 달치하지 않습니다. 조<br>등등의수입신고서                                               | =                                   | 54A7                                  |
| 값진상정            신성시작인원            시선시작인원            최우신성시작인원            김성·영양이관대학            김성·영양이관대학            김성·영양·영양이관대학            김성·영양·영양·영양·영양·영양·영양·영양·영양·영양·영양·영양·영양·영양·                                                                                         | 은 영지 치리<br>신청 지리<br>                | 시다 현황 🗙<br>(원왕 제<br>17분 *<br>-<br>-<br>-<br>-<br>-<br>-<br>-<br>-<br>-<br>-<br>-<br>-<br>-<br>-<br>-<br>-<br>-<br>-<br>-                                                                                                    | 지 기관용<br>신 정 번호<br>호수 번호<br>신 정 인 상호<br>신 정 인 상호<br>신 정 인 상호<br>신 성 인 3 후 번호<br>수 운입 의 자명<br>수 운입 의 자명<br>수 운입 의 가명<br>수 운입 의 자명<br>수 운입 의 자명<br>수 입 의 자명<br>수 입 의 자명<br>수 입 의 자명<br>수 입 의 자명<br>수 입 의 자명<br>수 입 의 관 수 입 의 자명<br>수 입 의 자명<br>수 입 의 관 수 입 의 관 수 입 의 관 관 관 관 관 수 입 의 관 관 한 관 관 관 관 관 관 관 관 관 관 관 관 관 관 관 관                                                                                                    | 식용의약용한한체<br>22662-18-0031AD<br>                                                     | ● 44대 국가<br>● 안전함  <br>오류정보<br>오류정보<br>오류내역<br>No<br>1<br>1                                                                                                    | 관식충활정보양 대의시2<br>https://unipass.custo<br>2류동보번포 201602<br>2류당상문서 인터넷·<br>북동보기관명 MFDS<br>인터넷구매대응입<br>인터넷구매대응입<br>          | 2월 - Chrome<br>ms.go.kr/csp/csw/<br>201153690316749<br>구데대왕 수업식물<br>(KEY1 : 2<br>호텔<br>夏토 : 2<br>전송원료)<br>토로                                                                                                    | regrightmUpicsatuant/ap<br>통의수강신고서(GOVC88DF<br>KEY2 (네스럽 94<br>기방합니다<br>2018-02-01 153<br>2018-02-01 153<br>2018-02-01 054                     | mPresStusCtr/<br>5<br>)) 도<br>동보) 구약다동2<br>437 - 1<br>330 - 1<br>27 - 1                                                                                                    | 2만[윗구액대 등 수입식물                                                                                                    | -01<br>-01<br>-01<br>내적과 일치하지 않습니다. 조<br>명종 등의수입신고서                                           | 희후다시신그아시<br>회후다시신그아시<br>인가<br>기타    | 5 4 A A A                             |
| 값진상정            신경시지리함원            최국신성시지리함원            최국신성시지리함원            의정신성이입기록            전성시지리함목            의정신성이입기록            204/범인감력            205/2014            205/2014            205/2014            205/2014            205/2014            205/2014            205/2014            205/2014            205/2014                                                                                                    | 선영시<br>치리<br>신청 치리<br>              | 시다 면 향 🔶                                                                                                    | 지 20년<br>기 28년<br>전 20년 20년 20년 20년 20년 20년 20년 20년 20년 20년                                                                                                    | 식용의약용한한체<br>23662-18-0031AD<br>- 구매대행업자 상호<br>- 구매대행업자 상호<br>- 지중명<br>              | ● 44대 국가<br>● 안전함  <br>오류정보<br>오류정보<br>오류 정보<br>오류 대역<br>No<br>1<br>1<br>316749<br>036949                                                                                 | 관식총활정보양 대의시2<br>https://unipass.custo<br>2류동보번포 201602<br>2류평성문서 인터넷·<br>북동보기관명 MFDS<br>인터넷구대대응업<br>인터넷구대대응업<br>고란발영(<br> | 2월 - Chrome<br>ms.go.kr/csp/csu/<br>201153690316749<br>구데대형 수업식물<br>(KEY1 1<br>월<br>월<br>월<br>일<br>월<br>일<br>일<br>문<br>일<br>문<br>문<br>도<br>고<br>2<br>(2)<br>(2)<br>(2)<br>(2)<br>(2)<br>(2)<br>(2)<br>(2)<br>(2)<br>( | regrighttVprcsitusmt/ap<br>등의수강신고서(covcestor<br>KEY2 년(네스템 94<br>기방합니다<br>2018-02-01 153<br>2018-02-01 153<br>2018-02-01 054<br>2018-01-01 155 | mPresStusCtr/<br>)) 도<br>응보) 구막다함인<br>(377 1011)<br>(307 1011)<br>(30 | R 등 도 일자 2018-02-16<br>2. 전신 정 번 호 23662-16<br>고 유다 내<br>자의 주소 정보가 인위가 I<br>인터 벗구 대대 등 수입 식물<br>인터 벗구 대대 등 수입 식물        | -01<br>-01<br>-01<br>-03 1AD<br>                                                              | -                                   | 54AA                                  |

- 신고서취소 : 신청번호 클릭 - 새페이지 - 하단에 '수정'클릭 - 새페이지 - 전송구 분에서 '재전송'클릭 - '취소'클릭 - 사유기재 후 '전송'클릭 - 삭제완료

### ※ 영업등록

#### O 수입식품등 인터넷 구매대행업

| 명칭                                      | 관할구역                                                                   |
|-----------------------------------------|------------------------------------------------------------------------|
| 서울지방식품의약품안전청<br>(수입관리과)                 | 서울특별시, 경기도 고양시, 의정부시, 남양주시, 파주시,                                       |
| 02-2640-5005                            | 구리시, 포선시, 양주시, 동두선시, 가평군 및 연선군                                         |
| 부산시방식품의악품안선정<br>(수입관리과)<br>051-602-6242 | 부산광역시, 울산광역시, 경상남도                                                     |
| 경인지방식품의약품안전청<br>(수입관리과)<br>02-2110-8152 | 인천광역시, 경기도(고양시, 의정부시, 남양주시, 파주시, 구리시,<br>포천시, 양주시, 동두천시, 가평군 및 연천군 제외) |
| 대구지방식품의약품안전청<br>(안전관리과)<br>053-589-2763 | 대구광역시, 경상북도                                                            |
| 광주지방식품의약품안전청                            |                                                                        |
| (안전관리과)                                 | 광주광역시, 전라북도, 전라남도, 제주특별자치도                                             |
| 062-602-1404                            |                                                                        |
| 대전지방식품의약품안전청<br>(안전관리과)<br>042-480-8717 | 대전광역시, 세종특별자치시, 충청북도, 충청남도                                             |